# Visible Body クイック・リファレンス・カード O

Visible Body はブラウザ版 (PC/Mac でのご利用) に加え、iPhone や iPad、Android などのモバイル端末でご利用い ただけるアプリ版もございます。群馬医療福祉大学で利用可能なプログラムをまとめたランディングページをご用意いたし ました。*モバイルアプリ版はインストール完了後、利用を開始するにあたって群馬医療福祉大学の* 学内無線 LAN (Wi-Fi) ネットワークから認証作業を行う</u>必要があります。

## https://access.ovid.com/custom/gunma999

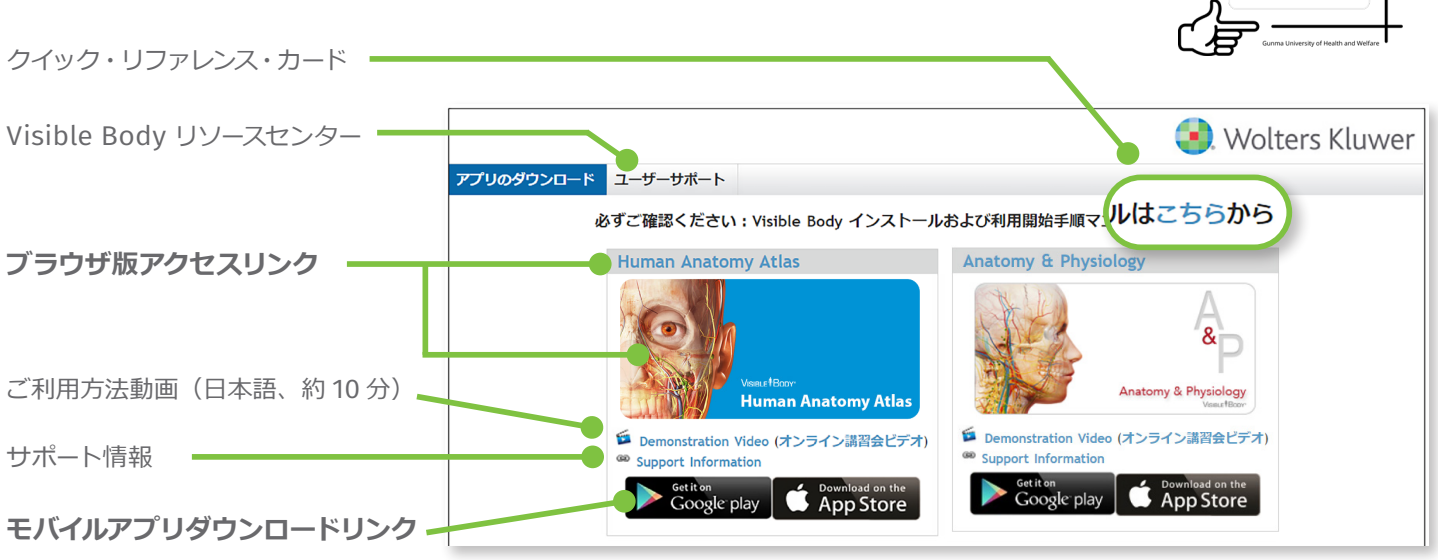

Visible Body ランディングページの例(表示されるプログラムは、ご契約内容により異なります)

### 【モバイルアプリ】学内ネットワークに接続し、認証作業を行う

インストール直後は、ロックがかかった状態で利用することができません。群馬医療福祉大学の学内無線LAN(Wi-Fi)ネッ トワークに接続した状態でアプリを開く ことにより自動的に認証が行われ、ロックが解除されます。認証確認後150日間 はオフラインあるいは学外からでも利用可能です。

### ◆ 学内無線 LAN (Wi-Fi) ネットワークに接続していない状態でアプリを開いた場合

Username と Password を要求されます。以下手順に従ってロックを解除してください。

- 1. 群馬医療福祉大学の学内無線 LAN (Wi-Fi) ネットワークに接続する
- 2. Username, Password には何も入力せず、[I don't have a user name and password]をタップする(図1)
- 3. 表示された画面(図2)の[Try Again]をタップする

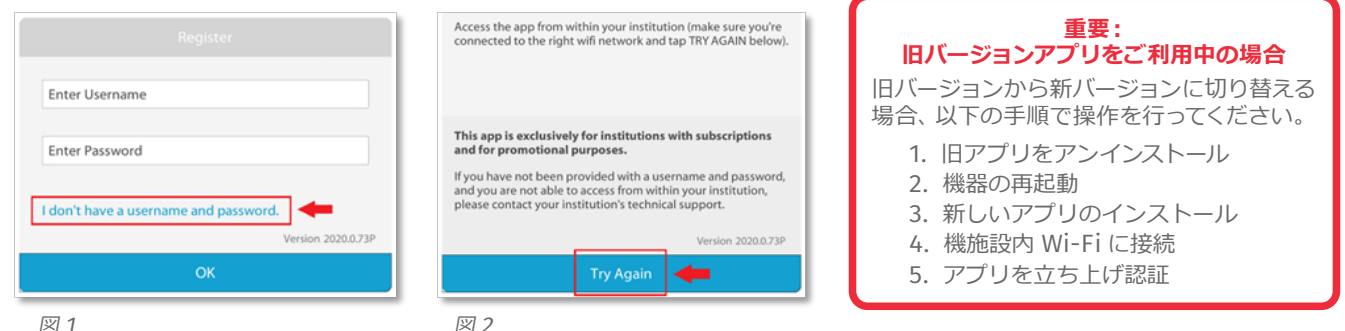

\*注:画面の文言や表現は、予告なく変更されることがあります。また、上記画面は認証確立後には表示されず、図3にスキップします。

### ◆ 学内無線 LAN (Wi-Fi) ネットワークに接続不可の場合

3ページ目の【モバイルアプリ認証コード生成方法】を参照してください。

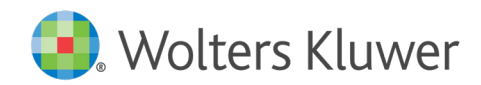

## 【モバイルアプリ】認証・利用期間の延長方法

認証後は、群馬医療福祉大学学外からでも 150 日間はオフライン状態で 利用可能です。期間中に学内無線 LAN(Wi-Fi)ネットワークに接続し、 Visible Body モバイルアプリを立ち上げることで自動的に期間が 150 日 間に延長されます。

150 日以上経過してしまった場合でも、前項の手順を学内無線 LAN (Wi-Fi) ネットワークに接続した状態で行えば、同様に 150 日間延長されます。 利用可能な残日数は、アプリを起動するたびに右図 3 のように表示され ます。

| 認証の有効期間は、           | 残り | 99日です。          |
|---------------------|----|-----------------|
|                     |    | バージョン 2020.0.73 |
| ナ に ー ブ 陸 ノ ゼ ナ い エ |    | OK              |

図 3 - 利用期間残り 99 日の状態 \*注:画面の文言や表現は、予告なく変更されることがあります。

## ブラウザ版(PC / Mac)を利用する場合

Visible Body は、群馬医療福祉大学学内ネットワークに接続する PC や Mac からもご利用いただけます。以下の URL からログインし、使用するアプリケーションを選択してください。

## https://bit.ly/atlas21ap19

また、学外アクセス(リモートアクセス)にも対応しております。自宅などの端末でも 24 時間無制限で利用することが できます。学外アクセスの詳細は、群馬医療福祉大学の担当者にご確認ください。 【ブラウザ版】キーボード・マウスコントロールガイドはこちら: http://access.ovid.com/training/ja/docs/QuickGuide\_Visible\_Body\_Controls\_JPN.pdf

### サポート情報

本サービスは Wolters Kluwer 社が提供しています。Visible Body および Ovid の日本語サポートサイトには様々なサポート資料が充実しています。ぜひ下記ウェブサイトをご活用ください。

## http://access.ovid.com/training/ja/

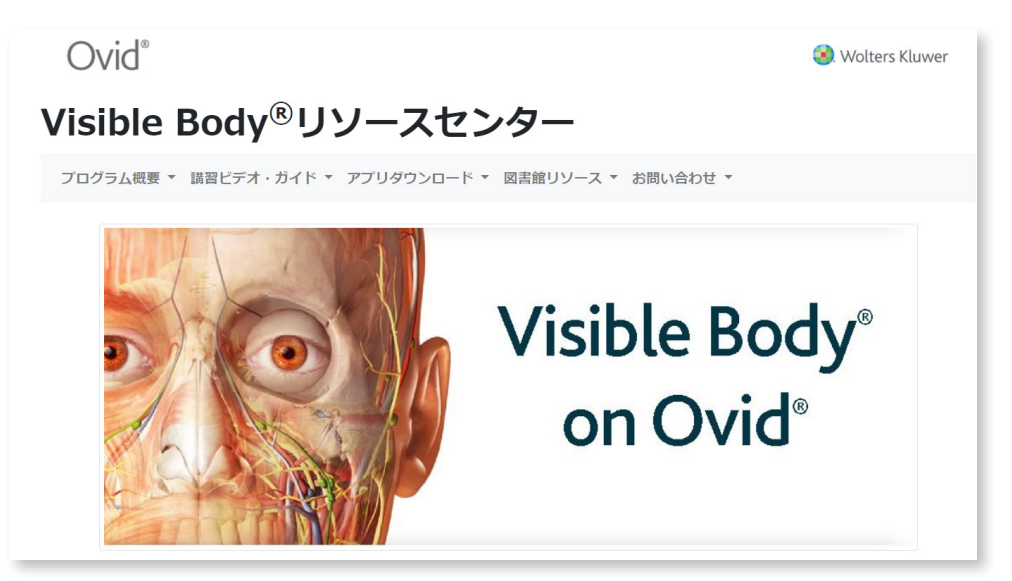

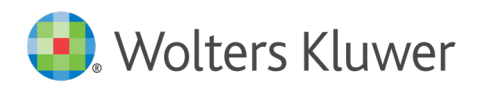

## VISIBLE BODY 【施設版】 モバイルアプリ認証コード生成方法

施設契約の Visible Body モバイルアプリは、施設内 Wi-Fi に接続することによりロックが解除されます。 この方法では、モバイルアプリ認証コードを生成・使用することにより、施設内 Wi-Fi に接続せずにアプリのロック を解除できます。施設内 Wi-Fi へのモバイル機器接続に制限がある場合などに有効です。

### Step 1

IP認証された施設のパソコンまたはVPNリモートアクセスを経由した パソコンから Visible Body にアクセスし、Human Anatomy Atlas アイコンをクリックします

\*このマニュアルでは、Human Anatomy Atlas のモバイルアプリ認証コード生成例を記載して います。Human Anatomy Atlas 以外の Visible Body モバイルアプリでも、施設で契約して いれば同様の手順で認証コードの生成が可能です

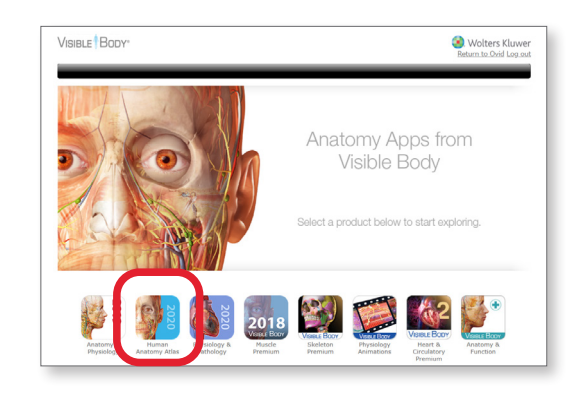

### Step 2

Human Anatomy Atlas 起動画面に表示されている、

モバイルアプリ> をクリックします

\*<u>http://ovid.visiblebody.com/mobile/#ja</u> にアクセスすると、Step 2 の画面が 表示されます

Step 3

学外 ボタンをクリックします

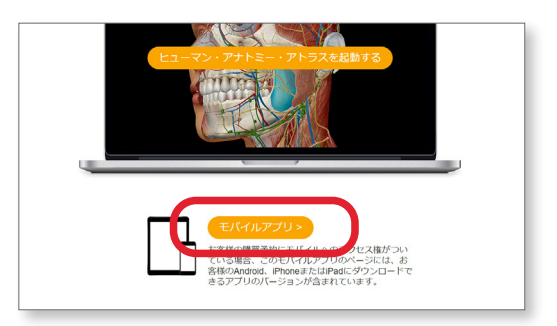

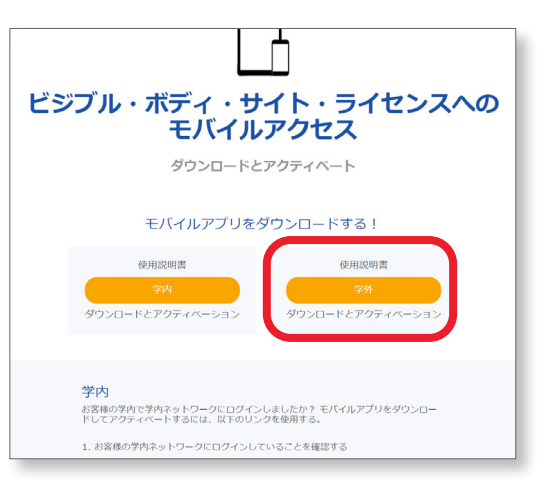

### Step 4

Human Anatomy Atlas のアイコンをクリックします

\*Human Anatomy Atlas 以外の Visible Body モバイルアプリ認証コードを生成したい 場合は、この画面で認証コードを生成したいモバイルアプリのアイコンをクリックしてください

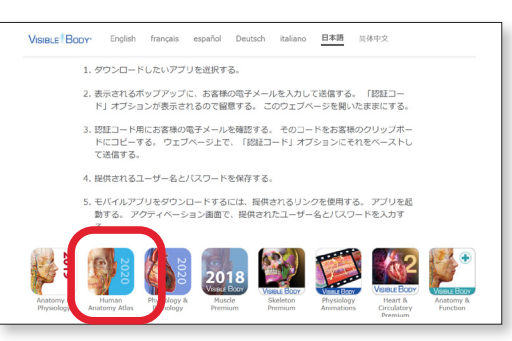

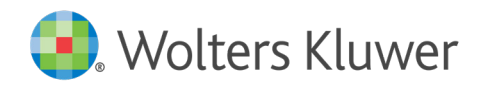

### Step 5

認証用のパスワードを受信する任意のメールアドレスを入力し、

送信する をクリックします

\*donotreply@visiblebody.comからのメールが受信できるよう、受信設定をしてください。 しばらくたってもメールが届かない場合は、迷惑メールに紛れていないか確認してください

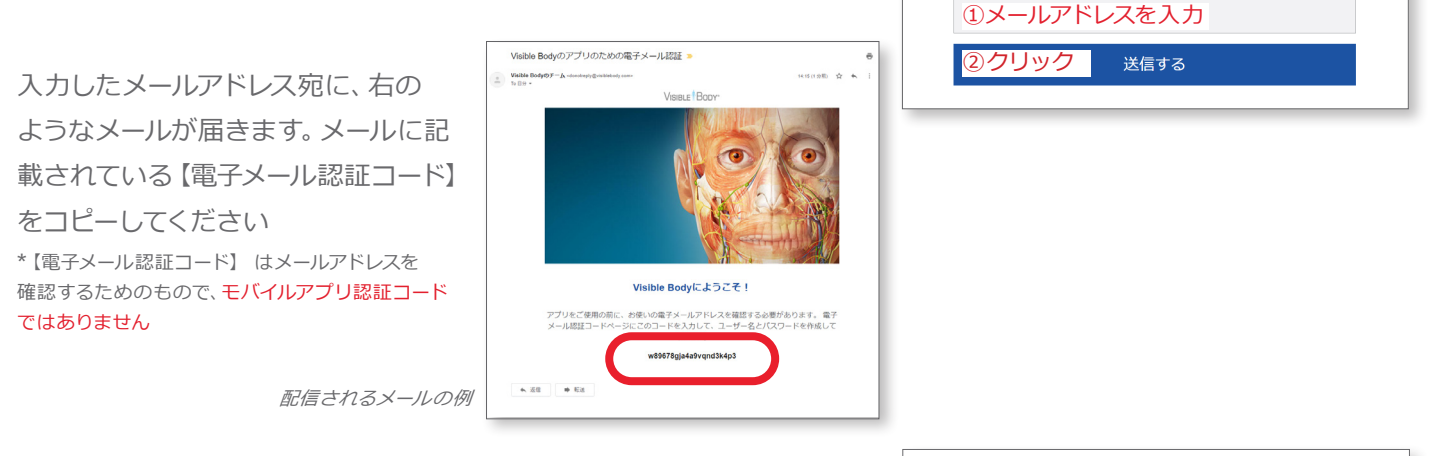

### Step 6

メールで届いた認証コードをペースト (または入力) し、 送信する クリックします

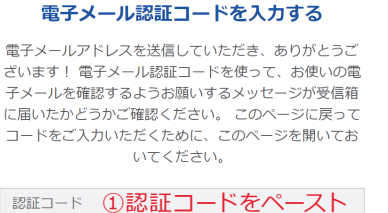

② クリック 送信する

電子ールアドレスを入力する

開始するには、電子メールアドレスを入力してください。アカウントを作成して、ユーザー名とパスワードを

作成するための、電子メール認証コードを電子メールで お送りします。

### Step 7

モバイルアプリ認証コードの生成が完了しました。Step 5 で入力した メールアドレスにも、User (=メールアドレス) および Password が 記載された確認メールが送信されます

### Step 8 【モバイル端末での操作です】

ご使用のモバイル端末でアプリを起動します。ロック解除画面(下図) で、Username (=メールアドレス) と Password を入力し、OKをタッ

プしてください。 アプリが

起動し、モバイル端末での

ご利用が可能になります。

\*モバイルアプリの認証有効期間は 150日間です。期間が切れても、再度この 手順に沿ってモバイルアプリ認証コード を生成し、ロックを解除することで引き 続きアプリをご利用いただけます

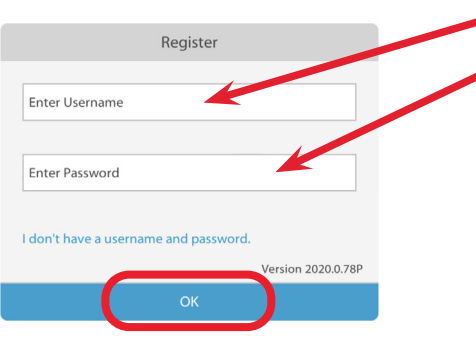

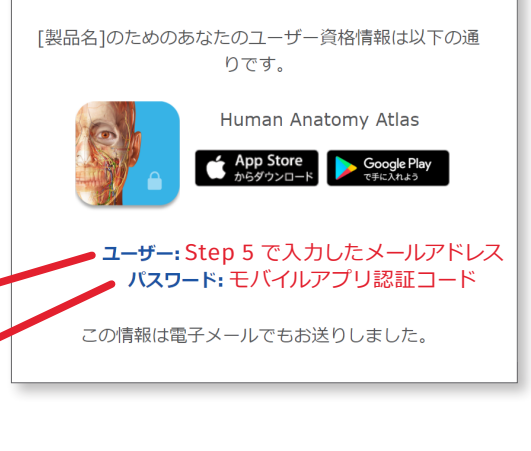

電子メールアドレスを検証していただきあ

りがとうございます。

## Wolters Kluwer | ウォルターズ・クルワー

〒108-0073 東京都港区三田1-3-31 フォーキャスト三田5F TEL: 03-5427-1950 FAX: 03-3451-2011 Website: www.ovid.com/jp

### Visible Bodyの詳細に関する お問い合わせはこちら Ovid-Japan@wolterskluwer.com